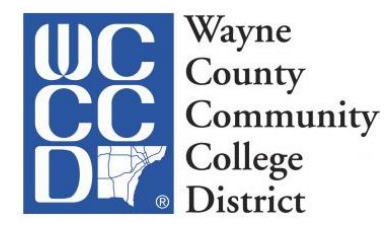

## Update Security Question and Answer

Once your **Web-Gate** security question and answer is updated, in the event you forget your Pin number, you can reset it by answering your security question.

## **DETAILED STEPS**

- 1. Go to Webgate and Log into your account <u>https://webgate.wcccd.edu/myssb/twbkwbis.P\_WWWLogin</u>
- 2. Click on Personal Information then
- 3. Click on Change Security Question
- 4. Confirm your Pin, complete Question and Answer and click on Submit

## Security Question and Answer

Please enter your new Security Question and Answer, then Submit Changes.

Please Confirm your Pin: .....

| Question: | what is your mother's first name |
|-----------|----------------------------------|
| Answer:   | Jane                             |

Submit Reset

If successful, you will see the message below:

Personal Information / Emergency Contact

Your changes were saved successfully

Change Security Question